```
超シンプルで超高速なファイル検索ソフト!「Everything」。
```

## Everything

| khon - Everything                                                                                                    | (SIE MAN                                                                                      |                                                                                                   |
|----------------------------------------------------------------------------------------------------|-----------------------------------------------------------------------------------------------|---------------------------------------------------------------------------------------------------|
| アイル(ア) 境面(日) 検索(日) ジール(T)                                                                                                    | ~67040                                                                                        |                                                                                                   |
| R /D. Dawness Dr. Dawness Dr. | 9-42 8888<br>13748 30060511209<br>4884 30061011209<br>4884 30061011244<br>5.66748 30060517220 | 制作者 <u>David Carpenter</u><br>対応 2000/XP/Vista/7<br><b>Download</b> (公式)<br><b>Download</b> (ミラー) |

## Everything

```
シンプルかつ高速なファイル検索ソフト。
ハードディスク内に存在するファイル/フォルダをデータベース化し、そのデータベースを元
に超高速な
ファイル検索を行えるようにしてくれます。
データベースの自動アップデート、検索結果に含めないファイル&フォルダの設定、正規表現
検索、検索
結果のエクスポート... 等の機能が付いています。
「Everything」 は、超高速なファイル検索ソフトです。
「<u>Google デスクトップ</u>」に代表されるファイルインデックス型<sup>※1</sup>の検索ソフトで、とにかく
高速にファイル /
フォルダを検索できるところが最大の特徴。
※1 ハードディスク内のファイル / フォルダをデータベース化し、そのデータベースを元に検索
を実行する
タイプのソフト。
検索方式は"インクリメンタルサーチ"※2、データベースは"自動アップデート方式"が採用さ
れている
ため、手軽に、そして面倒な操作を一切必要とせずに使えるようになっています。
※2 キーワードを入力すると同時に、検索結果がリアルタイムに表示される... という検索方
式。
さらに、インターフェースは"検索バーとファイルビューのみ"という超シンプルな構成になっ
ているので、
使いやすさはかなりのものです<sup>※3</sup>。
※3 シンプルだが、" and 検索 " や " or 検索 " 、 <u>ワイルドカード</u>、 正規表現 を利用した検索 に
$
対応している。
" and 検索 " は、キーワードを半角の空白で区切り、" or 検索 " は、キーワードを | で区切
る。
加えて、検索結果に含めないアイテムを指定する機能や、ドライブ&フォルダの右クリックメ
ニューから
「Everything」を実行できるようにする機能<sup>※4</sup>、検索結果をテキストファイルに書き出す機能
等も備えて
いたりします。
※4 右クリックで選択したフォルダ / ドライブをルート (第一階層) にした状態で、
「Everything」 を
起動できるようにする。
基本的な使い方は以下の通り。
   日本語化
 1. 「Everything」をインストールすると、本体が自動で起動します。
   最初に日本語化を行うので、タスクトレイアイコンを右クリック → 「Exit」 を選択しま
   す。
 2. 「<u>Everything.Ing.exe</u>」をダウンロード&インストールします<sup>※5</sup>。
   ※5 ポータブル版の「Everything」をダウンロードした場合は、「Everything.Ing.zip」
   を
   ダウンロード& <u>解凍</u>し、中に入っていた「Everything.Ing」を「Everything」の実行
```

ファイルの あるフォルダ内へと移動させる。 3. 「Everything」が自動で起動し、「Everything Options」という画面 が表示されます。 この画面の上部にある 「Language」 欄で 「日本語」 を選択。 4. 下部の「OK」ボタンを押し、設定画面を閉じます。 5. すると、「Everything」が自動で再起動します。 6. これで、UI が日本語表示になっています。 実際に使う 7. 「Everything」 が起動すると、ハードディスク内のファイル / フォルダ のインデックス 作業が自動で 開始されます。 (進捗状況は、ステータスバー上で確認することができる) このまま、インデックス作業が終了するまで待ちます。 8. インデックス作業が終了すると、ハードディスク内のファイル / フォルダ がファイル ビュー上に リスト表示されます。 さらに、ステータスバー上に • 0000 項目 というように、インデックスされたアイテムの数が表示されます。 これで、ファイル検索が可能になっています。 9. 操作は、画面上部にある検索バーに、目的とするファイルの名前 (の一部) を入力する だけ。 キーワードを入力すると、該当の文字列を含むファイル / フォルダ が、リアルタイムに 絞込み表示 されます。 10. ちなみに、リスト上のファイルは、エクスプローラ上で操作するのと同じように操作す ることが できます。 たとえば、ダブルクリックすれば関連付けプログラムで開くことができ、右クリックす れば诵堂の コンテキストメニューが表示される… といった具合です<sup>※6</sup>。 ※6 右クリックメニューから、選択したファイルの格納先フォルダを開いたり、ファイル のパスを コピーしたりすることもできる (ファイルの格納先フォルダを開く時は、「パスを開く」を選択する) ついでに、ファイルを他のアプリケーションヘドラッグ&ドロップしたり、他のアプリ ケーションから ドラッグ&ドロップしたりすることも可能。 また、ファイルビュー上のアイテムは、 A前 oパス o サイズ o 最終更新日時 といった項目ごとに、ソート (並び替え) することもできるようになっています<sup>※7</sup>。 ※7 各カラムをクリックすればよい。 カラム上で右クリックすることで、カラムに表示させる項目を設定できたりもする。 11. 検索結果のファイル一覧は、テキストファイルに書き出すこともできます。 ファイルリストをテキストに書き出す場合、メニューバー上の「ファイル」→「エクス ポート」 から ファイルの出力を行います。 除外フォルダ / 除外ファイル の登録 指定したフォルダ / ファイル を、検索結果から除外する 1. メニューバー上の「ツール」から「オプション」を開きます。 2. 「除外」 タブ を開きます。 3. 検索結果から除外したいフォルダがある場合は 「フォルダ追加」 ボタンを、検索結果か 5 除外したいファイルがある場合は「ファイル追加」ボタンをクリック。 除外するファイル / フォルダをキーワードで指定したい場合は、「フィルタ追加」ボタ ンをクリック<sup>※8</sup> ※8 特定の文字列を (名前に) 含むファイル / フォルダ を、一括してフィルタしたい時

に。 4. 各種設定画面が表示されます。 ここで、検索結果から除外したいフォルダ or ファイル を指定します。 「<u>フォルダの追加</u>」 画面上では、サブフォルダも除外するのかどうかを設定することが できます。 「<u>フィルターの追加</u>」 画面上では、ルールをファイル / フォルダ のどちらに適用させる のかを 設定できるようになっています。 (ファイル / フォルダ の両方に適用させることも可能) 5. 検索結果から除外したいアイテムが他にもある場合は、同じ手順で登録処理を行いま す。 ルールを間違って登録してしまった場合は、リスト上で該当のものを右クリック → 「削 除」を選択。 6. 隠しファイルやシステムファイルを非表示にしたい場合は、「隠しファイルとフォルダ を除外する」 や 「システムファイルとフォルダを除外する」 にチェックを入れておきます。 7. 画面下部にある 「OK」 ボタンを押し、設定画面を閉じます。 8. データベースの再構築が実行され、除外設定が有効になっています。 尚、検索時には、必要に応じて 大文字 / 小文字の一致 単語の完全一致 • パスの一致 正規表現を使用 といったオプションを指定することもできるようになっています。 (メニューバー上の 「検索」 から) その他、キーワードと一致する部分を太字にする機能や<sup>※9</sup>、フォルダ&ドライブの右クリック メニューから 直接「Everything」を実行できるようにする機能<sup>10</sup> なども付いています。 ※9「ツール」→「オプション」→「表示」を開き、「検索結果を強調する」にチェック。 ※10 「ツール」→「オプション」→「コンテキストメニューに追加する」にチェック。